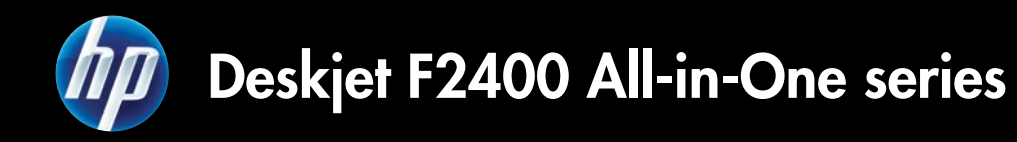

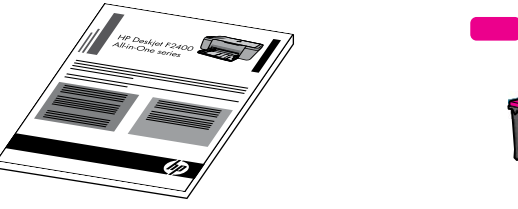

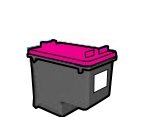

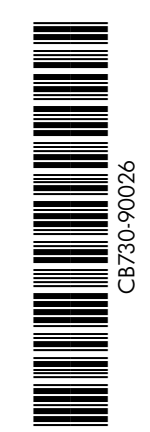

EN

КО

ZHTW

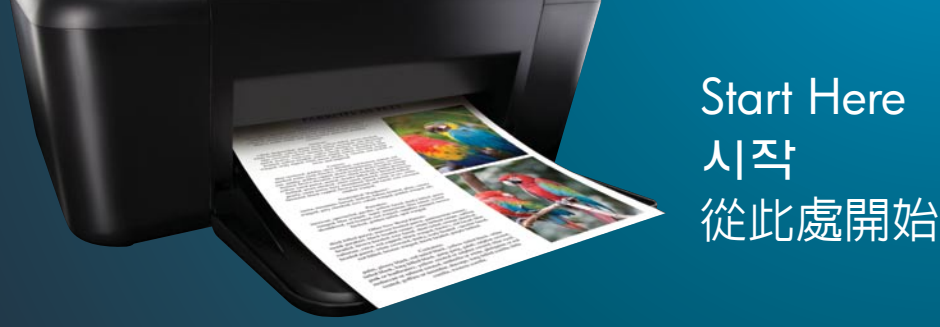

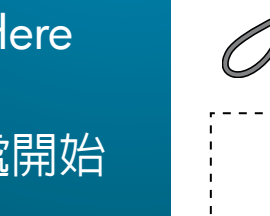

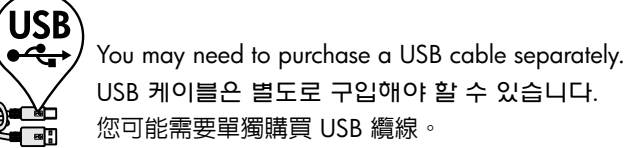

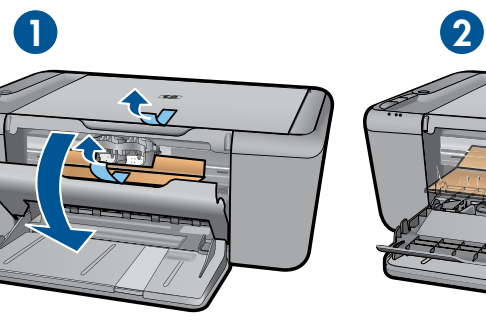

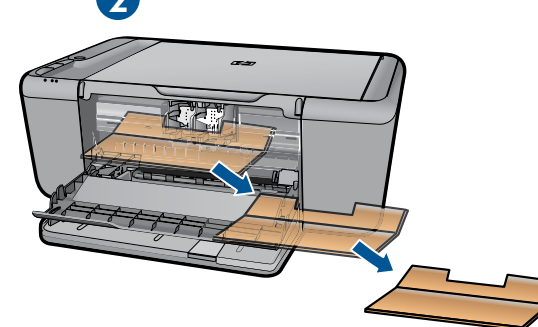

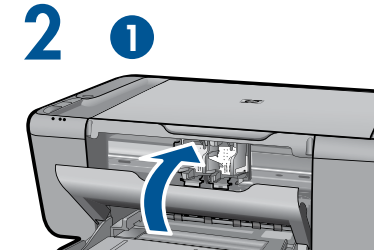

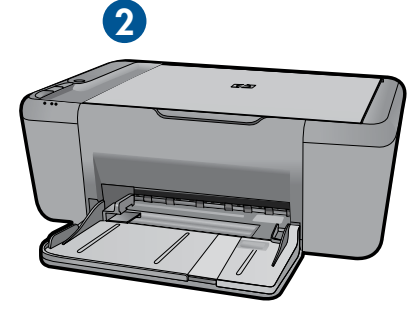

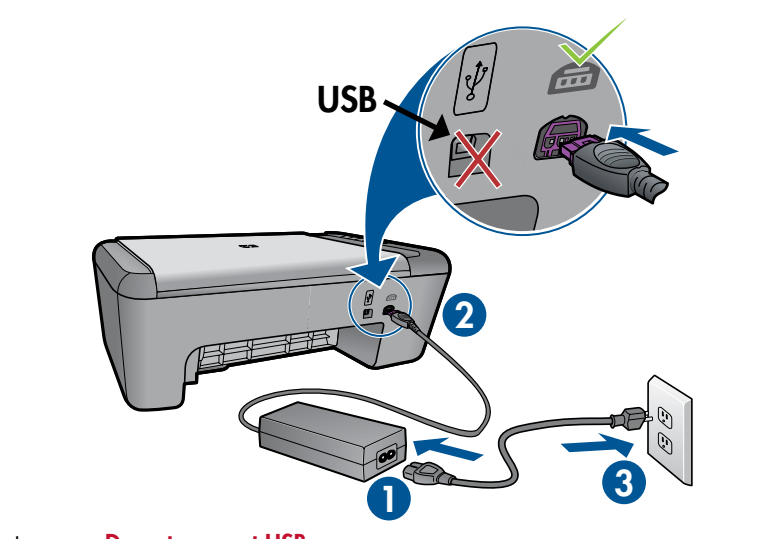

Connect power. **Do not connect USB**. 連接電源。**請勿連接 USB**。

전원을 연결합니다. USB**를 연결하지 마십시오**.

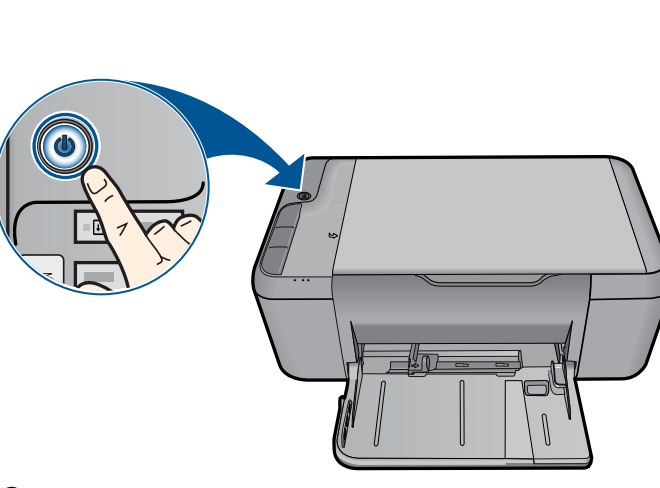

Press ⑩ On button. ⑩ 전원 버튼을 누릅니다. 按下 ⑩「開啓」按鈕。

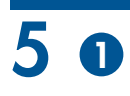

3

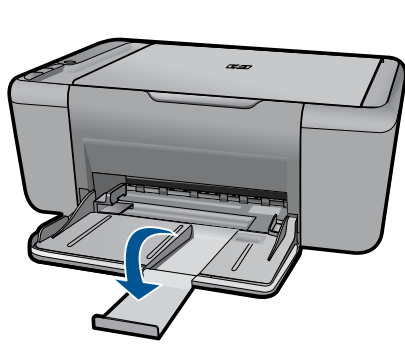

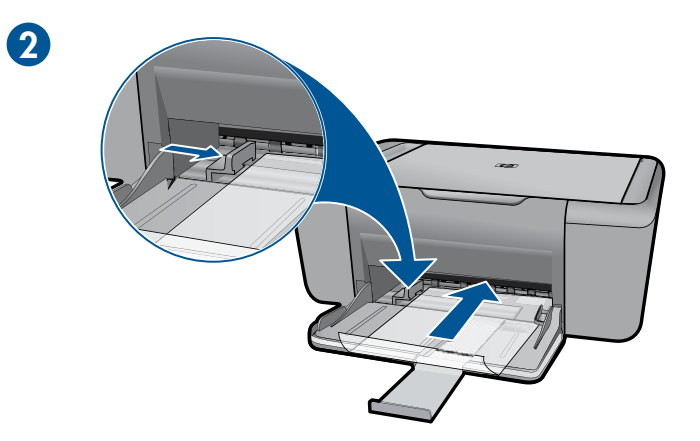

Δ

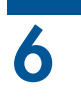

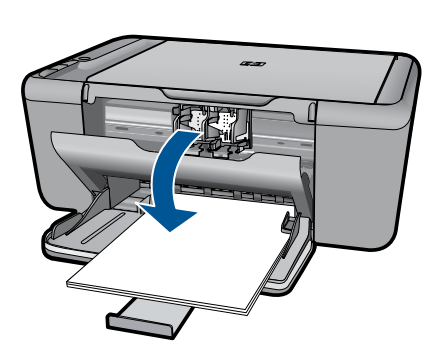

Lift out tray extension. 용지함 확장대를 뺍니다. 拉出紙匣延伸板。 Slide guide. Load white paper. 고정대를 모서리 끝까지 밉니다. 흰색 용지를 넣습니다. 滑動導板。放入白色紙張。 Open cartridge door. 카트리지 덮개를 엽니다. 打開墨水匣門。

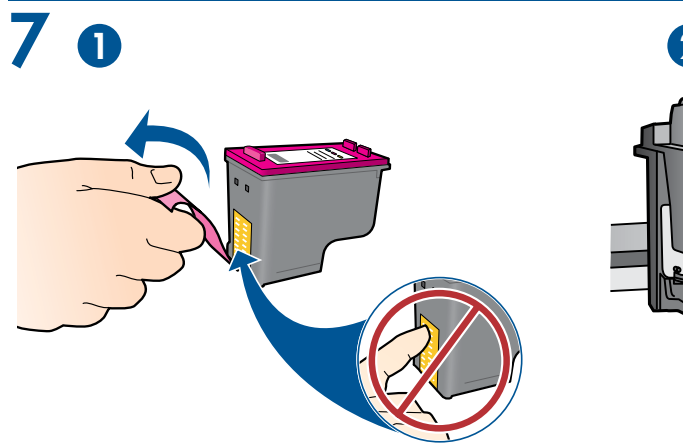

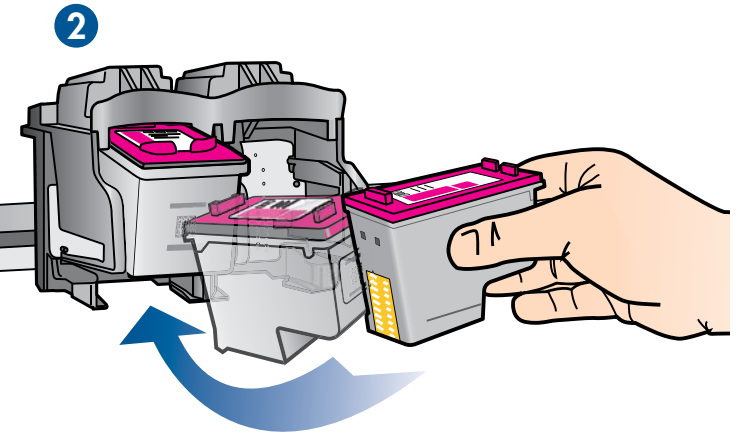

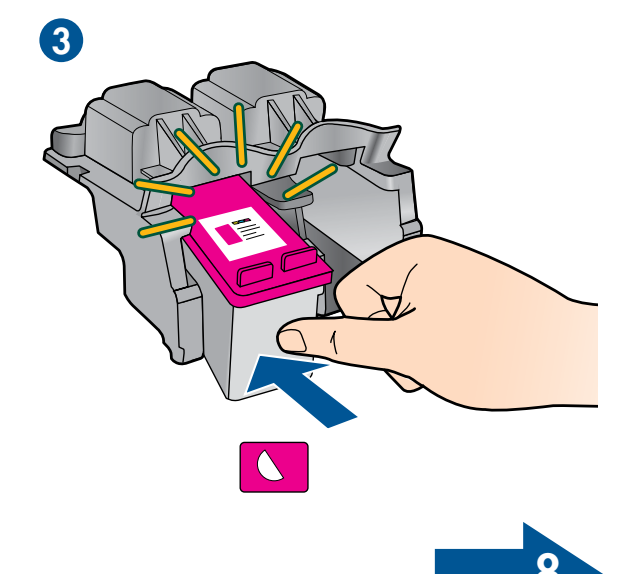

Pull pink tab to remove clear tape. 분홍색 탭을 잡아당겨 투명 테이프를 제거합니다. 拉住粉紅色標籤以移除透明膠帶。 Push cartridges into carriage until they snap. 카트리지가 고정될 때까지 캐리지 안으로 밀어 넣습니다. 將墨水匣推入滑動架,直至其鎖定到位。

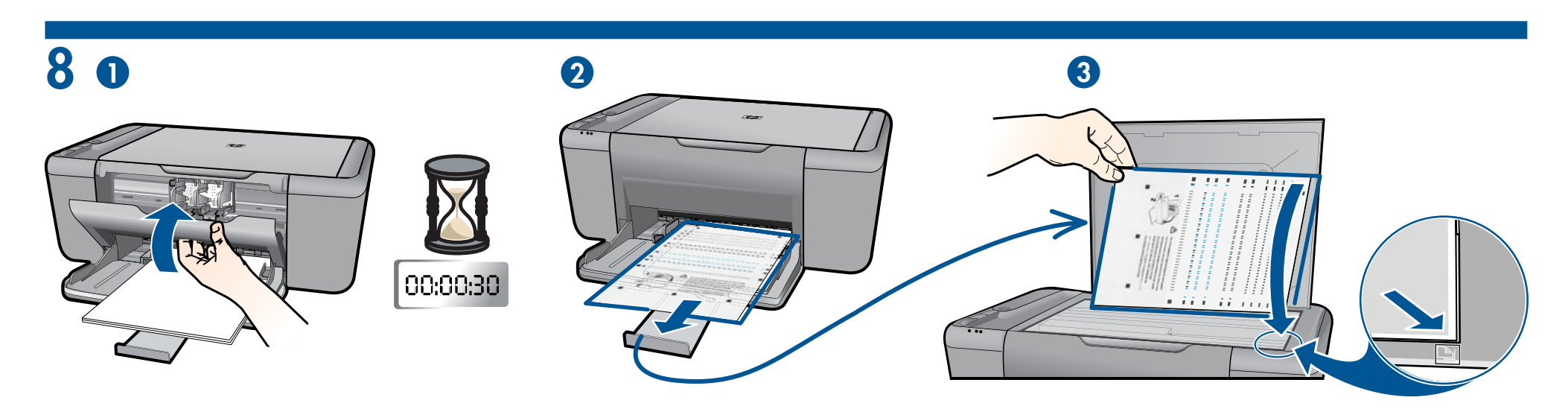

Close cartridge door. Wait 30 seconds for alignment page to automatically print. 카트리지 덮개를 닫습니다. 30초 기다리면 정렬 페이지가 자동으로 인쇄됩니다. 關上墨水匣門。等待 30 秒,自動列印校正頁。

Open lid. Place alignment page face down. 덮개를 엽니다. 정렬 페이지의 윗면이 아래를 향하도록 놓습니다. 打開蓋板。將校正頁正面朝下放置。

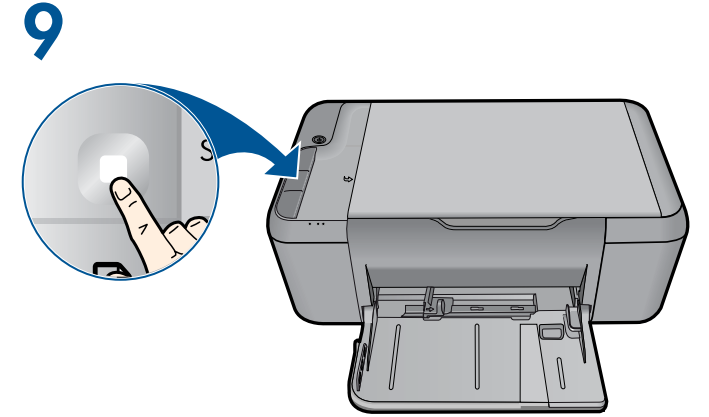

Close lid. Press 🗆 Start Copy Black button.

Wait until (1) On button light stops blinking, this means the alignment has been completed. Completing the alignment ensures better print quality.

덮개를 닫습니다. 〇 흑백 복사 시작 버튼을 누릅니다.

⑩ 전원 버튼의 깜박임이 멈출 때까지 기다립니다. 이것은 정렬이 완료되었음을 나타냅니다. 정렬 완료는 보다 높은 인쇄 품질을 보장합니다.

蓋上蓋板。按□「開始黑白影印」按鈕。

請等待,直到 ⑩ 「開啓」按鈕指示燈停止閃爍,這表示已完成校正。完成校正可確保更好的列印品質。

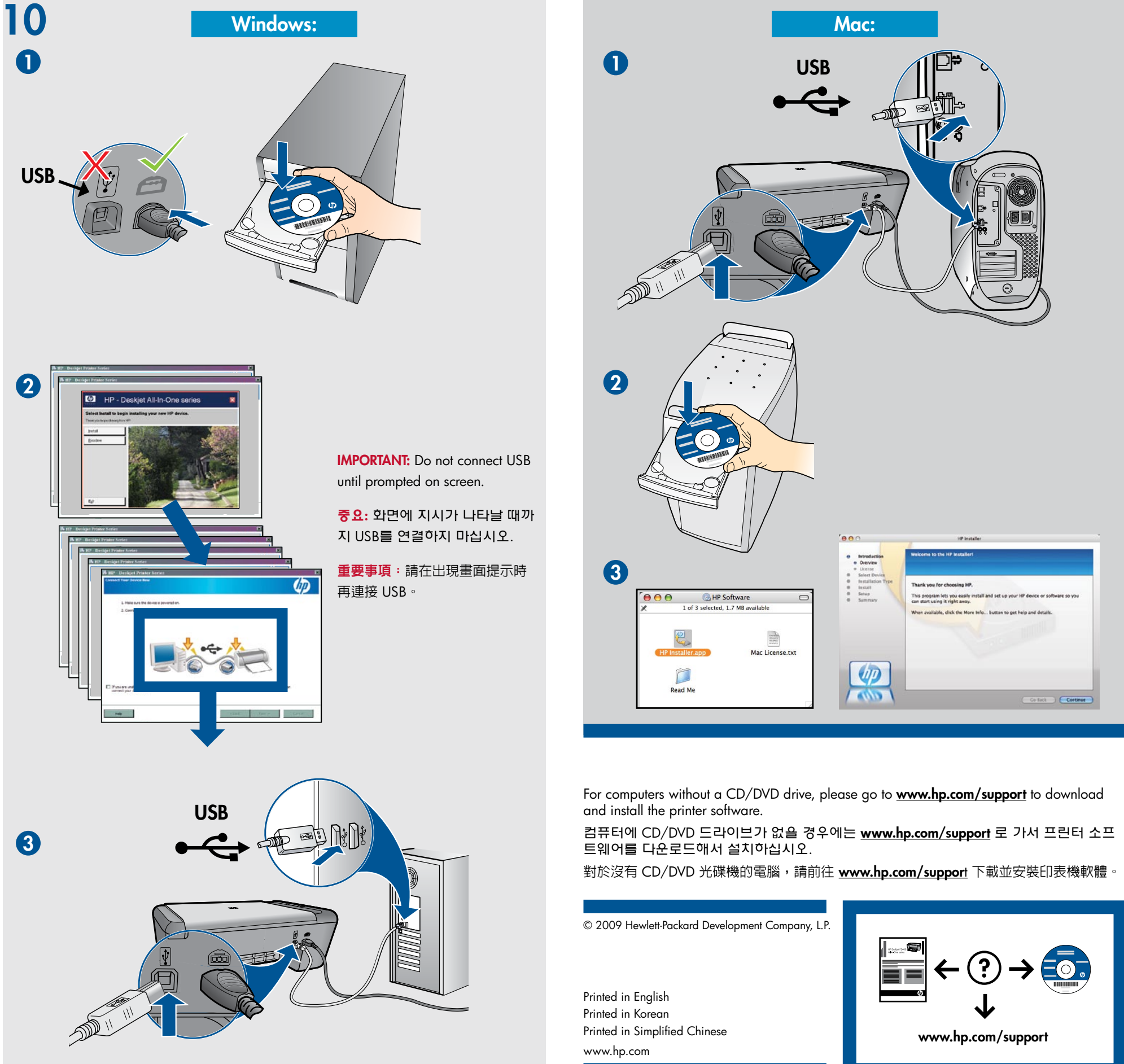